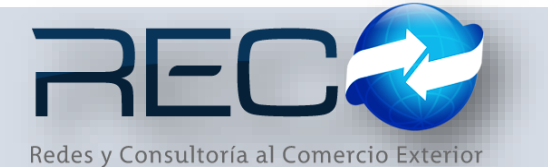

## MANUAL RÁPIDO – MÓDULO ADMINISTRATIVO – TARIFA CLIENTE PARA: USUARIOS (RECO)

## Introducción

## ✓ Propósito

El documento tiene la finalidad de ser una guía para el usuario sobre los módulos administrativos.

## ✓ Tecnicismos introductorios del sistema

El módulo de Tarifa se encuentra dentro de:

Administración - Administrativos - Catálogos - Ventas- Tarifa Cliente

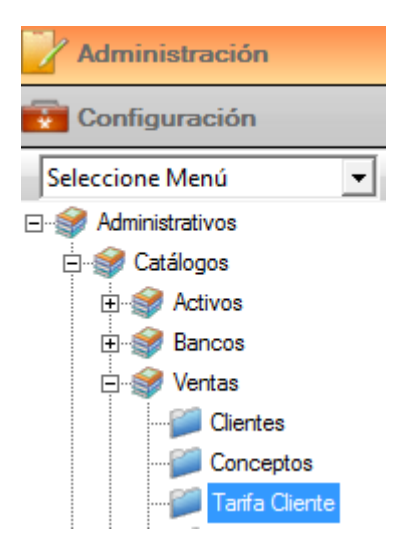

En el módulo de Tarifa cliente se podrán ocupar diversas herramientas que permitirán al usuario el registro y modificación de la información. La barra de herramientas se muestra como sigue:

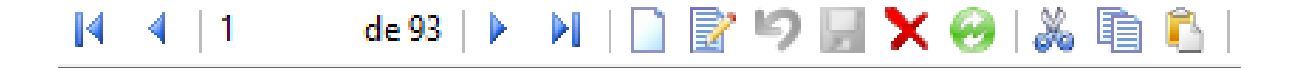

| Herramienta         | Descripción                                                                   |
|---------------------|-------------------------------------------------------------------------------|
| NUEVO               | Permite la creación de un nuevo<br>registro.                                  |
| EDITAR              | Editar un registro en el módulo o sección.                                    |
| CANCELAR / REGRESAR | Cancelar o regresar al punto<br>original del registro sin guardar<br>cambios. |
| GUARDAR             | Permite guardar un registro nuevo<br>o modificación en el módulo.             |
|                     | Elimina un registro por completo del<br>módulo.                               |
| AGREGAR/DESAGREGAR  | Actualiza los cambios hechos en el<br>módulo por el usuario.                  |
| TARIFA<br>V         | Permite ligar la tarifa en diversos<br>módulos.                               |
| BÚSQUEDA            | Permite realizar búsquedas dentro del módulo.                                 |

El módulo permite al usuario crear tarifa (s) predefinidas para cargar en la cuenta de gastos de un cliente o varios.

En la primera sección el usuario registra el nombre de la tarifa y en caso de que cuente con vigencia (fecha de finalización) este deberá asignar el check.

| 🗙 🛛 Tarifa Cliente 🔛 |                        |                   |
|----------------------|------------------------|-------------------|
| 🗋 📝 🦻 📓 🗙            |                        |                   |
| Clave: Descripción:  | Fecha Inicial:         | Fecha Final:      |
| 1 Q TARIFA PRUEBA    | 17/05/17 🗰 🗹 Finalizar | Tarifa 19/05/17 🗰 |

En la segunda sección se muestra la fórmula y una barra de herramientas que permite al usuario configurar la información del registro:

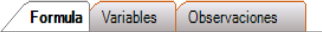

basegravableHonora = valordeaduana + gastoscomprobados + pagocliente; basegravableComple = valordeaduana + gastoscomprobados; porhon = op.Equals(1) ? 0 : 0.003M; honora = op.Equals(1) ? honora : porhon \* basegravableHonora; honora = op.Equals(1) ? 1500.00M : honora; conceptohonora = "451";

El primer icono muestra una pestaña de configuración de la <u>base gravable</u>, para especificar los campos que determinará la fórmula:

y=a×+ ∫<u>x</u>+dy

Ø

| Base Gravable Honorarios Complementarios | Otros Por Tablas              |                                                                                                    |
|------------------------------------------|-------------------------------|----------------------------------------------------------------------------------------------------|
| Honorarios                               | Serv. Complementarios         |                                                                                                    |
| Valor de Aduana                          | 🗹 Valor de Aduana             |                                                                                                    |
| Impuestos No Pagados                     | 🔲 Impuestos No Pagados        |                                                                                                    |
| 🗹 Gastos Comprobados                     | ✓ Gastos Comprobados          |                                                                                                    |
| Valor Factura                            | Valor Factura                 |                                                                                                    |
| Valor Comercial                          | Valor Comercial               |                                                                                                    |
| M Impuestos Pagados por Cliente          | Impuestos Pagados por Cliente |                                                                                                    |
| Complementarios                          |                               |                                                                                                    |
|                                          |                               |                                                                                                    |
| L                                        |                               |                                                                                                    |
|                                          |                               | Sucurealee                                                                                                    |
|                                          | ي ال                          | Image: Substates     Image: Substates     Imag |

La siguientes dos pestañas, permiten editar la información de <u>honorarios</u> y <u>complementarios</u> de acuerdo al tipo de operación.

| Base Gravable Honorarios Complementarios | Otros Por Tablas        |
|------------------------------------------|-------------------------|
| Clave:                                   | Observación:            |
| 451 Q OTROS                              |                         |
| Aplica por NO APLICA                     | Apicar por NO APLICA    |
| Porcentaje 🗖 DIIs 🛛 🕺                    | Porcentaje 🔲 DIIs 🛛 🛛 % |
| Cuota Fija 🔲 DIIs                        | Cuota Fija 🔲 DIIs       |
| Importe 🔲 DIIs                           | Importe x Cont. 🔲 DIIs  |
| Mínimo Máximo                            | Mínimo Máximo           |
| I Aumentar                               | T Aumentar              |
| % > Fracciones                           | % > Fracciones          |
|                                          | 9 🖬 📭                   |

La pestaña <u>Otros</u>, permite ligar conceptos de tipo complementario por individual, así como también asignar si el importe es en dólares o pesos.

| Base Gravable | Honorarios Complementarios | Otros Por Tablas |          |
|---------------|----------------------------|------------------|----------|
|               |                            |                  | 🗖 Dlls   |
| Clave         | Concepto                   | Importe          | <b>O</b> |
| 11            | VALIDACION DE PEDIMENTO    | 250.00           | •        |
| 10            | COVE                       | 250.00           |          |

La última pestaña permite asignar un valor para cualquiera de los campos que se muestran en esta y el importe para cada tipo de operación.

| Base Gravable Honorarios                                                                         | Complementarios Otros | Por Tablas  |   |
|--------------------------------------------------------------------------------------------------|-----------------------|-------------|---|
| Clave:                                                                                           |                       |             |   |
| O Base Gravable O Valor Factura O Peso O Contenedores O Fracciones O Guias/BL ☐ Dils<br>☐ Libras |                       |             |   |
| Hasta                                                                                            | Importacion           | Exportacion | G |
| 3,000.00                                                                                         | 1,200.00              | 2,300.00    |   |

Otra de las herramientas de este módulo es la consulta de variables, el usuario puede configurar la formula según lo necesite

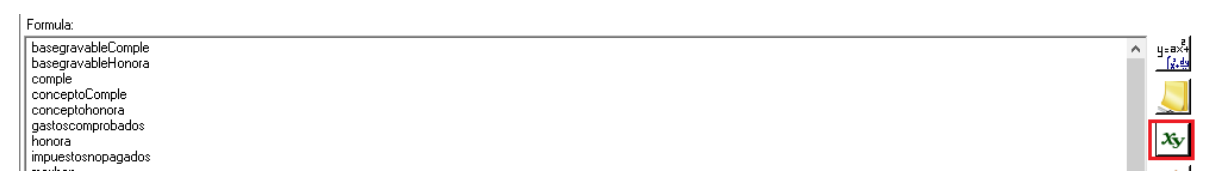

El último icono de la barra de herramientas permite al usuario hacer una prueba con la referencia y la tarifa que aplique para el cliente.

| Referencia<br>VLMT-161507                                                                                                  | Cliente VALITON CORP & LOGISTICS SA DE CV                                                                                                    | [∛+qñ<br>1==×+ |    |
|----------------------------------------------------------------------------------------------------|----------------------------------------------------------------------------------------------------|----------------|----|
| Valor Aduana                                                                                                    | Valor Factura Gastos Imp. Pagados Imp No Pagados N. Cont T. Cambio N. Fracc. N. Guias                                                                                                    |                | La |
| Tarifa<br>350<br>Ejecutar                                                                                                  | % Hon.   B. gravable     Q   TARIFA MARITMO-GRUPO                                                                                                    | xy<br>V        |    |
| honora = op.Eq<br>minhon = op.Eq<br>honora = honor<br>conceptohonora<br>conceptoOtros.<br>conceptoOtros.<br>Isoconcepto.Ad | als(1) ? 5500.00M * numcontenedores : honora;<br>xals(1) ? 5500.00M : 0;<br>< minhon ? minhon : honora;<br>= "13";<br>new DetallesOtros Tarifa();<br>laveConcepto = "11";<br>nporte = 250.00M;<br>[conceptoOtros]; |                |    |
| Clave                                                                                                    | Concepto Importe                                                                                                    | 9              |    |
| 13                                                                                                    | HONORARIOS \$5,500.00                                                                                                    |                |    |
| 11                                                                                                    | VALIDACION DE PEDIMENTO \$250.00                                                                                                    |                |    |
| 10                                                                                                    | COVE \$250.00                                                                                                    |                |    |

última sección del módulo permite al usuario configurar el cliente (s) a los que se asignará esta tarifa, así como las sucursales en donde el sistema deberá aplicarlas.

| ( | Clientes: |              |   | : | Sucursales |   |
|---|-----------|--------------|---|---|------------|---|
|   | Clave     | Nombre       | 0 |   | Sucursal   | 0 |
|   | 0713      | CLIENTE DEMO | ٢ |   | MANZANILLO | • |
|   |           |              |   |   |            |   |

El material contenido en este documento tiene información confidencial que pertenece a Redes y Consultoría al Comercio Exterior, S.A. de C.V. (RECO) y no podrá ser utilizada, fotocopiada, duplicada o revelada para cualquier propósito diferente a los indicados por la empresa. RECO tiene el derecho de duplicar, utilizar o revelar la información. Esta restricción no limita a otros el derecho a utilizar información contenida en este documento que ha sido obtenida de otras fuentes sin restricción.